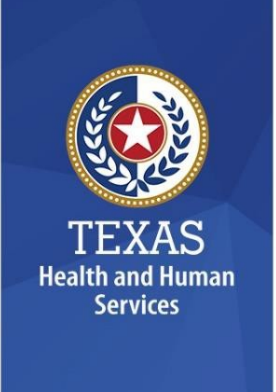

# Multi-Factor Authentication and Palo Alto GlobalProtect VPN Instructions for Private Providers and Vendors

This document details instructions for Private Providers and Vendors to register for multi-factor authentication, install Palo Alto GlobalProtect Virtual Private Network (VPN), and login for the first time.

# Table of Contents

| Sign into Microsoft – New Accounts                                          | 2  |
|-----------------------------------------------------------------------------|----|
| Follow these instructions if you do not have an existing Microsoft account. |    |
| Sign into Microsoft – Existing Accounts                                     | 4  |
| Follow these instructions if you have an existing Microsoft account.        |    |
| Register for Multi-Factor Authentication                                    | 6  |
| Install Palo Alto GlobalProtect VPN                                         | 8  |
| Login to Palo Alto GlobalProtect VPN                                        | 11 |
| Need help?                                                                  | 12 |

### Sign into Microsoft – New Accounts

Follow these instructions if you do not have an existing Microsoft account.

1. You will receive the following invitation from <u>invites@microsoft.com</u>. This is a secure email sent on behalf of HHS. Click **Accept Invitation**.

| To: jdoe@yahoo.com                                                                                                    |                                                                                                    |                                                            |
|----------------------------------------------------------------------------------------------------|----------------------------------------------------------------------------------------------------|------------------------------------------------------------|
| Please only act on this email if you trust t<br>individuals may receive fraudulent invitations<br>expecting this invitation, proceed with cauti                        | he individual and organization represented<br>from bad actors posing as legitimate com<br>ion.                                                            | d below. In rare cases,<br>Ipanies. If you were not        |
| Sender:                                                                                                    | @hhs.texas.gov)                                                                                                    | )                                                          |
| Organization: Tex                                                                                                    | as Health and Human Services                                                                                                    |                                                            |
| Domain: txhhs.on                                                                                                    | microsoft.com                                                                                                    |                                                            |
| tenantid=9bf97732-82b9-499b                                                                                                    | Accept invitation                                                                                                    | <u>eyahoo.com</u> .                                        |
| Block future invitations from this organization                                                                                                    | n.                                                                                                    |                                                            |
| This invitation email is from Texas Health and<br>advertising content. <b>Texas Health and Hum</b><br><b>you to review.</b> Microsoft Corporation facilita<br>message. | d Human Services ( <u>txhhs.onmicrosoft.com</u> ) an<br>an Services has not provided a link to their p<br>sted sending this email but did not validate th | d may include<br>privacy statement for<br>le sender or the |
| Microsoft respects your privacy. To learn more, please rea<br>Microsoft Corporation, One Microsoft Way, Redmond, WJ                                                    | id the <u>Micropolit Privacy Statement</u> .<br>A 98052                                                                                                   | Hicrosoft                                                  |

2. If you do not already have a Microsoft account, click **Send code** in the Sign in dialog box. will send a verification code to your email address.

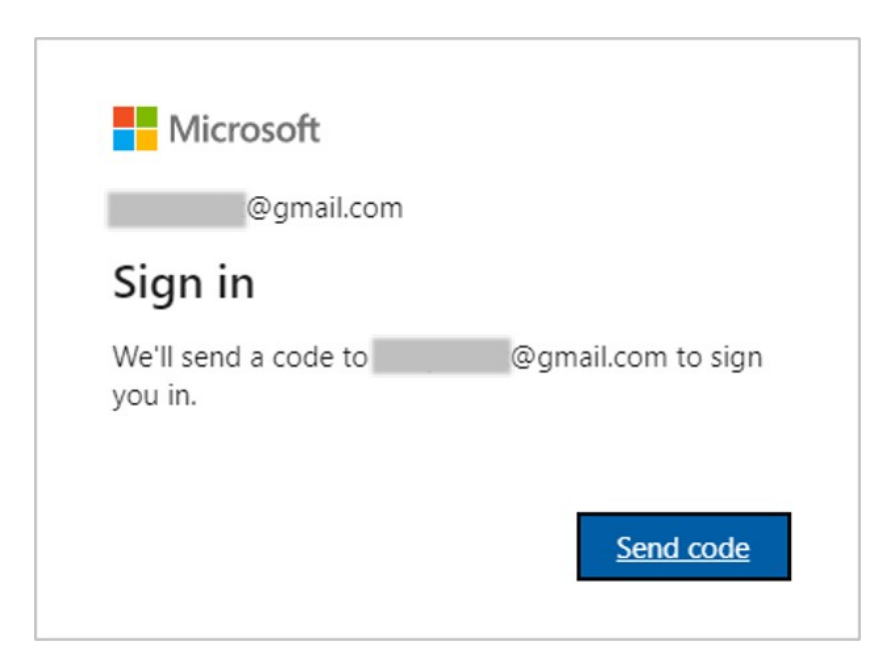

Page **2** of **12** Revised 11/14/2022 3. Enter the verification code send to your email address. Then click Sign in.

| ← @gmail.com           |            |
|------------------------|------------|
| Enter code             |            |
| We just sent a code to | @gmail.com |
| Enter code             |            |
|                        |            |

4. In the review permissions dialog box, click **Accept**.

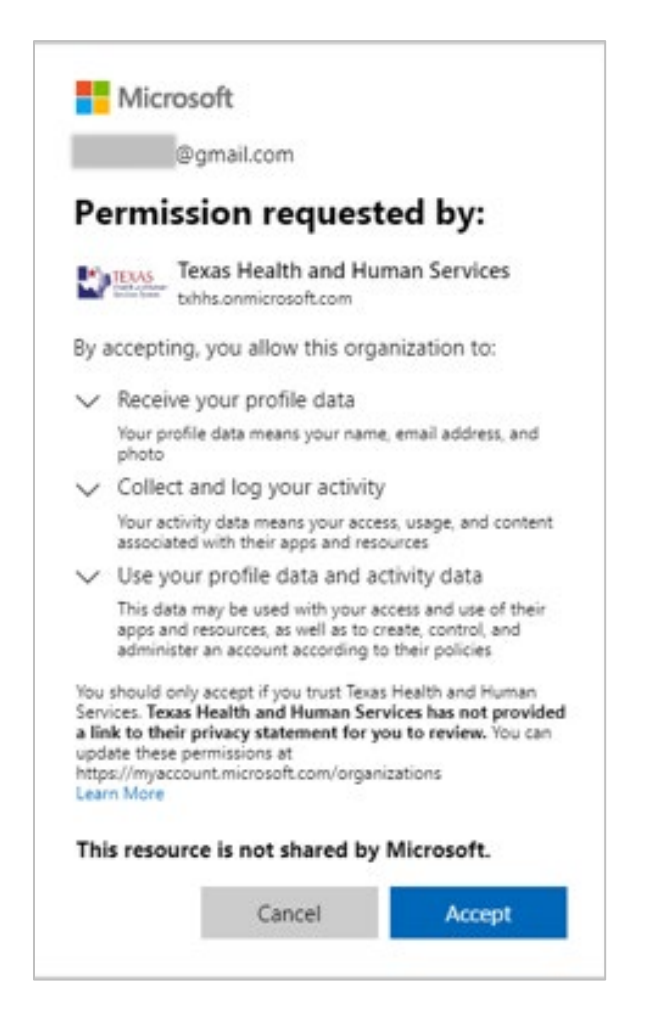

Page **3** of **12** Revised 11/14/2022 5. In the more information required dialog box, click **Next**.

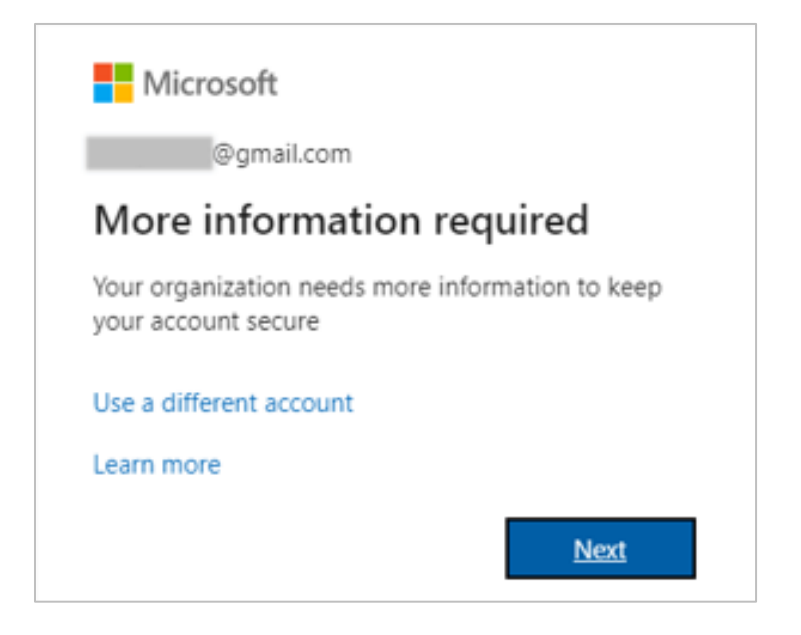

6. Proceed to **Register for Multi-Factor Authentication**.

### Sign into Microsoft – Existing Accounts

Follow these instructions if you have an existing Microsoft account.

1. You will receive the following invitation from <u>invites@microsoft.com</u>. This is a secure email sent on behalf of HHS. Click **Accept Invitation**.

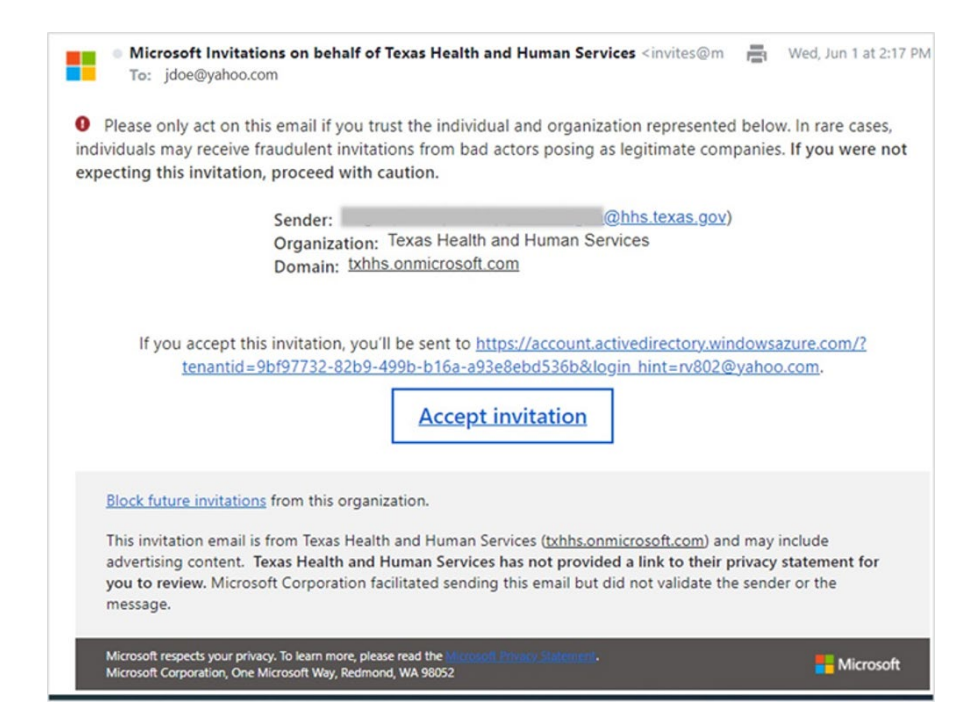

Page **4** of **12** Revised 11/14/2022 2. Enter your Microsoft account password associated with your email address. Click Sign in.

| @g               | mail.com   |
|------------------|------------|
| Enter passv      | vord       |
| Password         |            |
| Forgot password? |            |
| Email code to    | @gmail.com |

3. In the review permissions dialog box, click Accept.

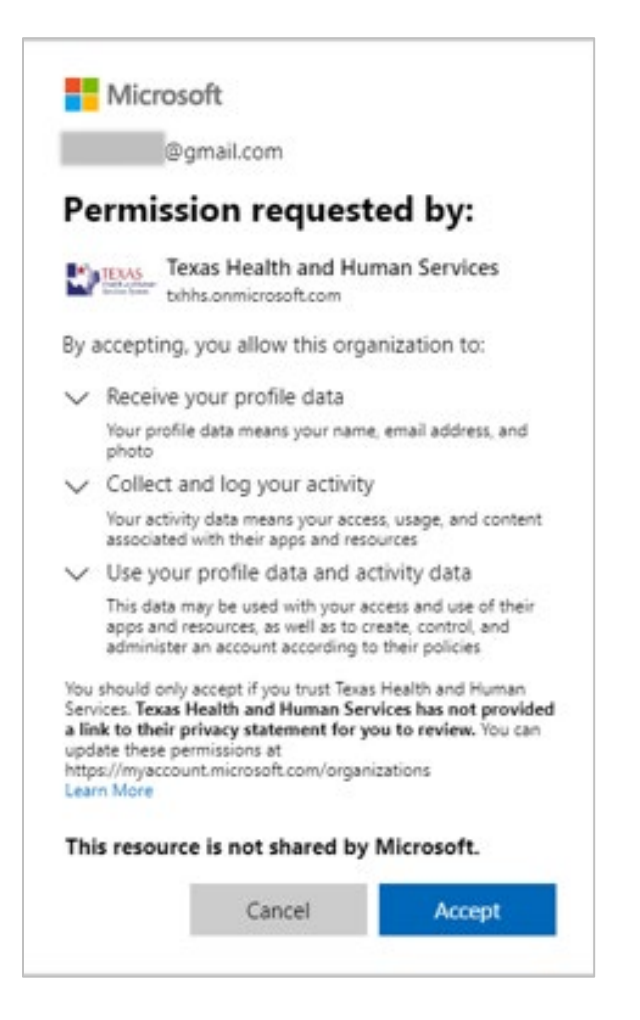

4. In the more information required dialog box, click **Next**.

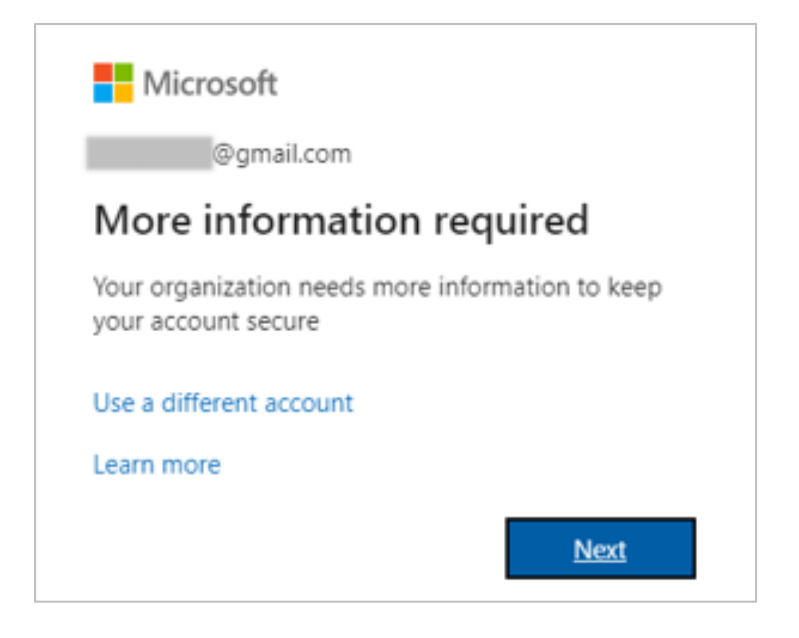

5. Proceed to Register for Multi-Factor Authentication.

#### **Register for Multi-Factor Authentication**

1. You are required to set up additional security verification methods. In the first dropdown, select **Authentication phone**. In the next dropdown, select **United States**. Enter your phone number in the field to the right of United States. Then, select if you'd like to receive a verification code by text message or phone call. Click **Next**.

| Microsoft                                                                                                    |
|----------------------------------------------------------------------------------------------------|
|                                                                                                    |
| Additional security verification                                                                                 |
| Secure your account by adding phone verification to your password. View video to know how to secure your account |
| Step 1: How should we contact you?                                                                               |
| Authentication phone                                                                                             |
| United States (+1)                                                                                               |
| Method                                                                                                    |
| Send me a code by text message                                                                                   |
| O Call me                                                                                                    |
|                                                                                                    |
| Next                                                                                                    |
| Your phone numbers will only be used for account security. Standard telephone and SMS charges will apply.        |
|                                                                                                    |
|                                                                                                    |

Page **6** of **12** Revised 11/14/2022 2. Enter the security code you received by text message or phone call. Then click **Verify**.

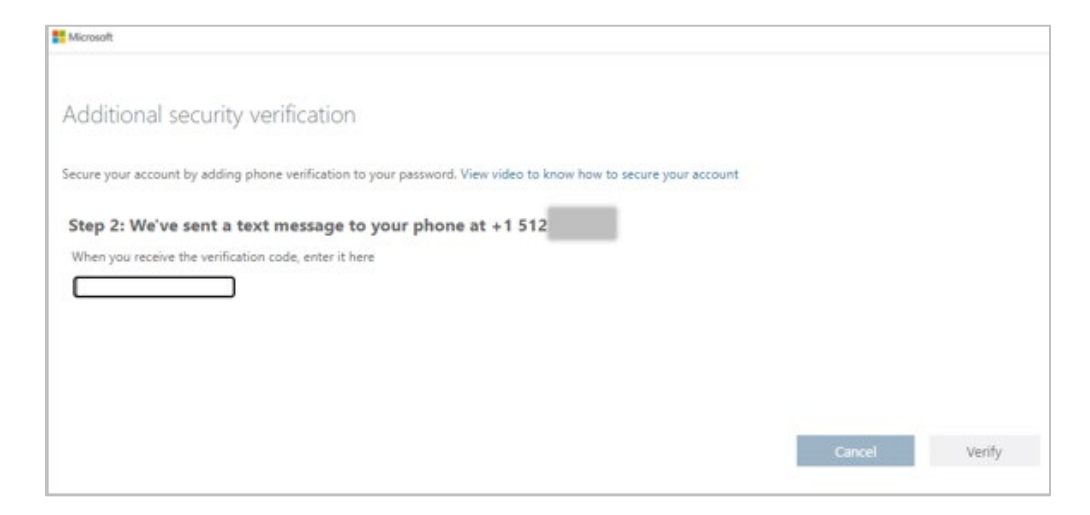

3. Upon entering the correct security code, you will receive a notification indicating verification was successful. You are now registered for Multi-Factor Authentication. Click **Done**.

| Microsoft                                                                                                    |      |
|----------------------------------------------------------------------------------------------------|------|
| Additional security verification                                                                                 |      |
| Secure your account by adding phone verification to your password. View video to know how to secure your account |      |
| Step 2: We've sent a text message to your phone at +1 512<br>Venification successful!                            |      |
|                                                                                                    | Done |

4. After clicking Done, you will be directed to the My Applications screen (Do not click the Remedy OnDemand icon). Proceed to **Install Palo Alto GlobalProtect VPN**.

| ← C A 🖆 https://myapplications.microsoft.com                                                                               |                |
|----------------------------------------------------------------------------------------------------|----------------|
| III My Apps $^{\vee}$                                                                                                    | ♀ \$earch apps |
| () An improved app discovery view is available! Try it now. You'll be able to return to the current experience. Learn more |                |
| Apps V ③                                                                                                    |                |

Page **7** of **12** Revised 11/14/2022

# **Install Palo Alto GlobalProtect VPN**

- 1. Go to <a href="https://xvpn.hhs.texas.gov/global-protect/getsoftwarepage.esp">https://xvpn.hhs.texas.gov/global-protect/getsoftwarepage.esp</a>.
- 2. Click the appropriate Palo Alto GlobalProtect VPN download link based on the operating system you are using.

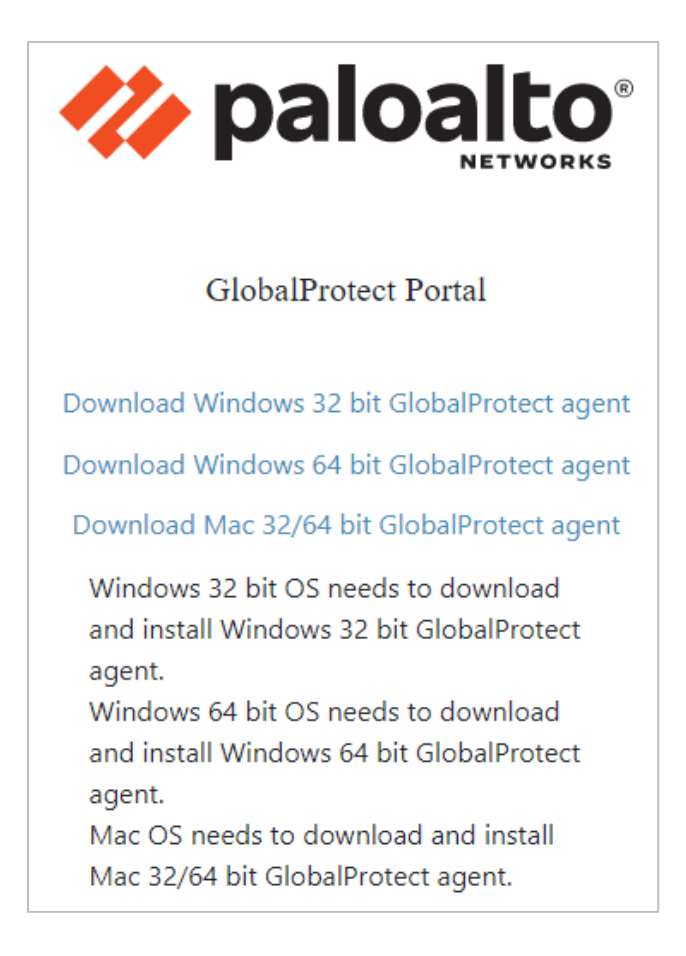

3. Upon clicking the appropriate link, the download will begin.

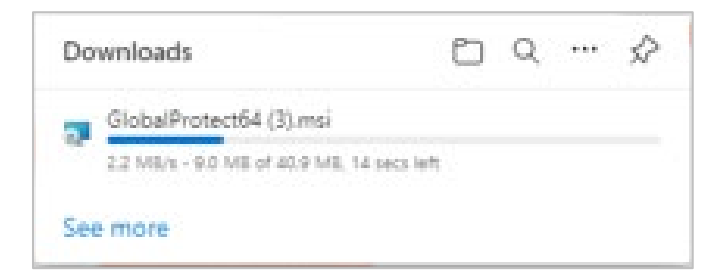

4. In the GlobalProtect Setup Wizard, click **Next**.

| 🧟 GlobalProtect                                                                                                    |                                                                    | _                                                                      |                                          | ×        |
|----------------------------------------------------------------------------------------------------|--------------------------------------------------------------------|------------------------------------------------------------------------|------------------------------------------|----------|
| Welcome to the GlobalP                                                                                                    | rotect Setup                                                       | ) Wizard                                                               | palo                                     | alto     |
| The installer will guide you through the ste<br>computer.                                                                            | eps required to instal                                             | l GlobalProtect v5.2.                                                  | 11 on your                               |          |
| WARNING: This computer program is pro<br>Unauthorized duplication or distribution of<br>or criminal penalties, and will be prosecute | tected by copyright<br>this program, or any<br>ed to the maximum e | law and internationa<br>portion of it, may rea<br>xtent possible under | l treaties.<br>sult in seven<br>the law. | re civil |
|                                                                                                    | Cancel                                                             | < Back                                                                 | Nex                                      | t>       |

If you receive a notification asking the application to make changes to your device, click Yes. If you do not have local administrative rights to your device, contact your IT support organization.

5. By default, the client will download into your Windows Downloads file. Click **Next**.

| GlobalProtect                                                                                                    |                    | —                 |            | $\times$ |
|----------------------------------------------------------------------------------------------------|--------------------|-------------------|------------|----------|
| Select Installation Folder                                                                                                    |                    | ul <sup>1</sup> ' | balo       |          |
| The installer will install GlobalProtect to the following folder.<br>To install in this folder, click "Next". To install to a different fo | lder, enter it bel | ow or c           | lick "Brow | se".     |
| C:\Program Files\Palo Alto Networks\GlobalProtect\                                                                                         |                    |                   | Browse     |          |
|                                                                                                    |                    |                   | Disk Cost  |          |
|                                                                                                    |                    |                   |            |          |
| Cancel                                                                                                    | < Back             |                   | Next       | >        |

Page **9** of **12** Revised 11/14/2022 6. Click **Next** to confirm installation.

| GlobalProtect                                 |                     | -      | -  |      | × |
|-----------------------------------------------|---------------------|--------|----|------|---|
| Confirm Installation                          |                     | ul     | pa | aloa |   |
| The installer is ready to install GlobalProte | ect on your compute | er.    |    |      |   |
| Click "Next" to start the installation.       |                     |        |    |      |   |
|                                               |                     |        |    |      |   |
|                                               |                     |        |    |      |   |
|                                               |                     |        |    |      |   |
|                                               |                     |        |    |      |   |
|                                               |                     |        |    |      |   |
|                                               |                     |        |    |      |   |
|                                               |                     |        |    |      |   |
|                                               | Cancel              | < Back |    | Next | > |

7. Once installation is complete, click **Close**.

| olobalProtect                            |                      |                  | _                                       |       | ]     | ×             |
|------------------------------------------|----------------------|------------------|-----------------------------------------|-------|-------|---------------|
| Installation Complete                    |                      |                  | .,,,,,,,,,,,,,,,,,,,,,,,,,,,,,,,,,,,,,, | pal   | Oa    | lto<br>WORKS" |
| GlobalProtect has been successfully inst | alled.               |                  |                                         |       |       |               |
| Click "Close" to exit.                   |                      |                  |                                         |       |       |               |
|                                          |                      |                  |                                         |       |       |               |
|                                          |                      |                  |                                         |       |       |               |
|                                          |                      |                  |                                         |       |       |               |
|                                          |                      |                  |                                         |       |       |               |
|                                          |                      |                  |                                         |       |       |               |
| Please use Windows Update to check fo    | or any critical upda | ites to the .NET | Frame                                   | work. |       |               |
|                                          |                      |                  |                                         |       |       |               |
|                                          | Cancel               | < Back           |                                         |       | Close |               |

8. Proceed to Login to Palo Alto GlobalProtect VPN.

Page **10** of **12** Revised 11/14/2022

### Login to Palo Alto GlobalProtect VPN

1. Open the Palo Alto GlobalProtect VPN application. It may open automatically after installation, or you can use the search feature on your Windows taskbar. Type GlobalProtect, then click **Open**.

| Best match                                 |                                                                                                    |
|--------------------------------------------|----------------------------------------------------------------------------------------------------|
| GlobalProtect<br>App                       |                                                                                                    |
| Documents - This PC                        | GlobalProtect                                                                                                    |
| 🖷 GlobalProtect Testers (1)                | Арр                                                                                                    |
| 📑 GlobalProtect Testers_IM (1)             |                                                                                                    |
| 🖻 GlobalProtect Testers                    | ☐ Open                                                                                                    |
| GlobalProtect Testers_IM - in<br>Downloads | <ul> <li>Gen file location</li> </ul>                                                                                                    |
| GlobalProtect Testers_IM - in IT Alerts    | <ul> <li>Image: Printer Statistic</li> <li>Image: Printer Statistic</li></ul> |
| ∽ globalprotect                            |                                                                                                    |
| 오 티 🚺 蒚 💽 🥶 🛚                              | * 📸 🦉 👳 💶 💵                                                                                                    |

2. Enter **xvpn.hhs.texas.gov** as the portal address. Then click **Connect**.

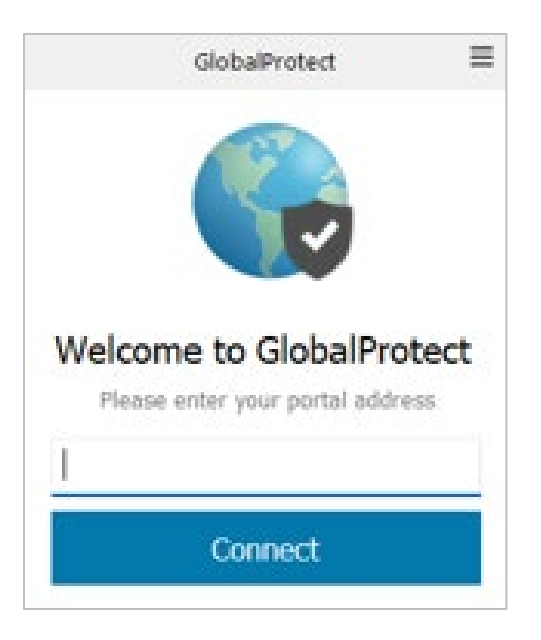

Page **11** of **12** Revised 11/14/2022 3. Select text or call to verify your identify. You will receive a verification code to proceed with sign in.

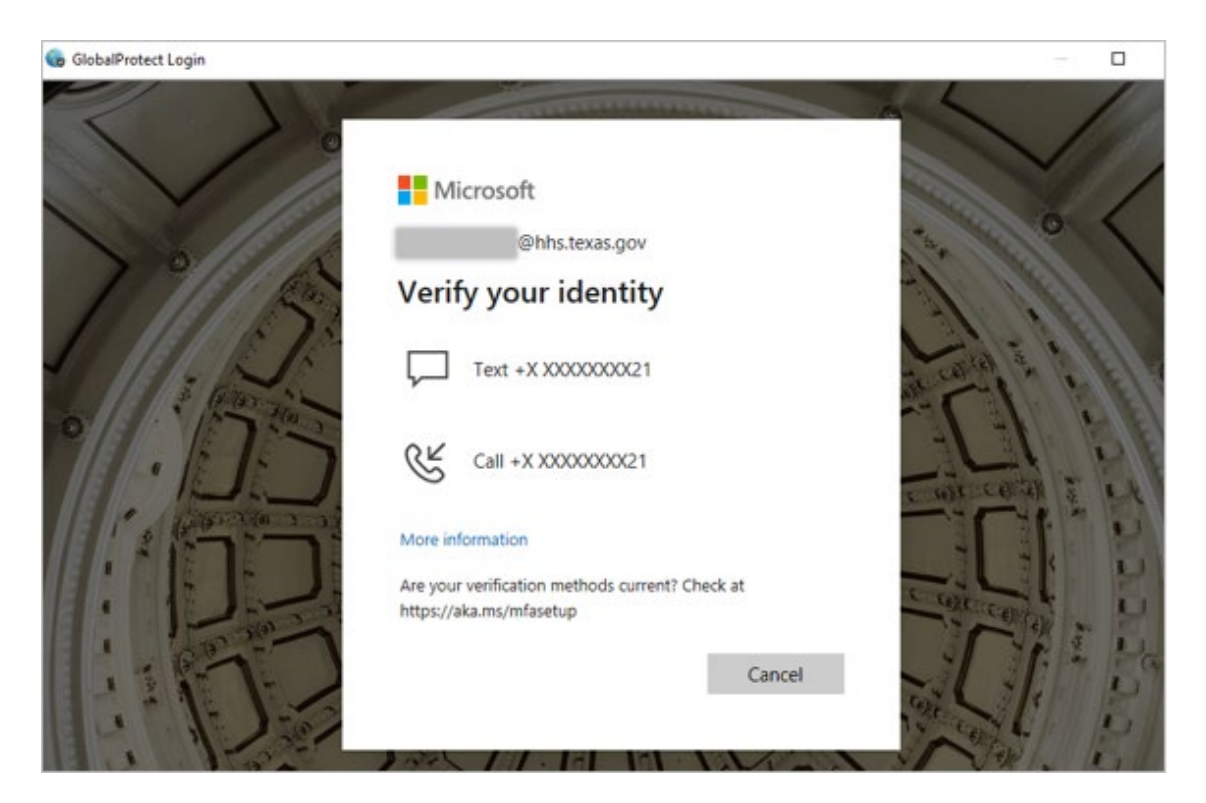

## Need help?

Visit the <u>HHS Multi-Factor Authentication website</u> for more information about MFA. Contact your IT support organization for technical support or assistance. For any additional questions, call the HHS IT Help Desk at 855-435-7181 (toll-free) or 512-438-4720, 7 a.m. to 7 p.m. CST, Monday–Friday.